Using your Google Chrome, Firefox or Safari browser, navigate to the www.RoadAtlanta.com and select "My Account or LOG IN" at the top right of the browser.

| MOTUL P | ETIT LE MANS: 24 | 7 DAYS, 20 HOUR | 5, <b>01:17</b> MIN.      |      |             | f                             | 🄰 🖬 🎯 in         |
|---------|------------------|-----------------|---------------------------|------|-------------|-------------------------------|------------------|
| MIC     |                  | ICON!           |                           |      |             | 📞 800-849-7223 👼 EVER 🗟 LOGIN |                  |
| foa     | d Atlanta        | LEGENDA         | C RACING.<br>RY MEMORIES. |      |             | Search                        |                  |
| HOME    | events ~         | FAN ZONE 👻      | TRACK INFO 🗸              | NEWS | MERCHANDISE | TOWER RENTALS                 | PURCHASE TICKETS |
|         |                  |                 |                           |      |             |                               | ( S. F           |

Log in to your My Tickets Account using your email address and password established upon initial account setup. If this is your first-time logging into your My Tickets account, please see refer to How to Create Account.

|          | <    | LOGIN   |                                            |                |                                         |
|----------|------|---------|--------------------------------------------|----------------|-----------------------------------------|
|          |      |         |                                            |                |                                         |
|          |      |         | EMAIL                                      |                |                                         |
|          |      |         | jane.doe@email.co                          | m              |                                         |
|          |      |         | PASSWORD                                   |                | March 19                                |
|          |      |         |                                            |                | ALL ALL ALL ALL ALL ALL ALL ALL ALL ALL |
|          |      |         | C Brenche He                               |                | The second                              |
|          |      |         |                                            | Pocot Parsword | 1000                                    |
|          |      |         |                                            | Reset Password |                                         |
|          |      |         |                                            |                |                                         |
|          |      |         | SIGN UP                                    | LOG IN         | CONTRACTOR OF                           |
|          |      |         |                                            |                | ALL ALL ALL ALL ALL ALL ALL ALL ALL ALL |
|          |      | 1       | Contraction of the second statement of the | - HERE         |                                         |
|          |      | 1 1     | A CONTRACTOR NOT                           |                |                                         |
| <u>M</u> |      |         |                                            |                |                                         |
| LES. One | MICH | 151.000 | DEDEODMA                                   | NICE MADE TO   | AST                                     |

The following page displays your upcoming events with ability to view your upcoming ticket inventory. Select 'FORWARD' from the left side menu bar.

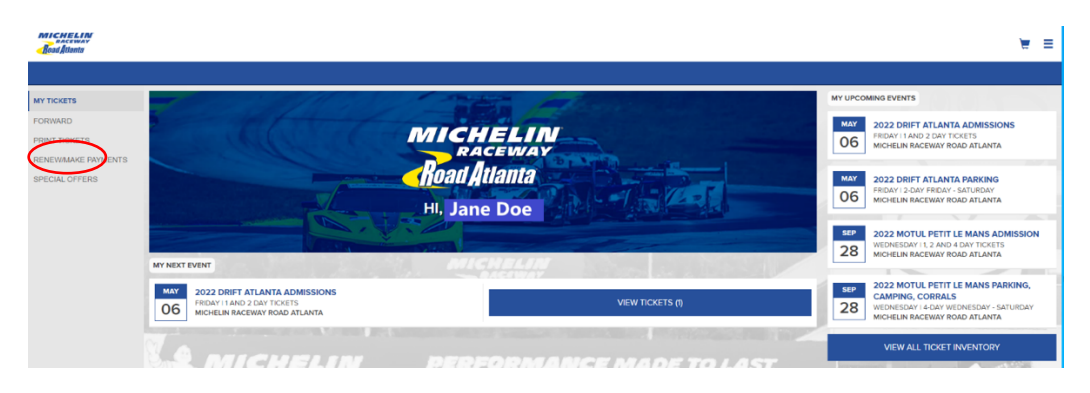

Events containing Forward eligible tickets will be displayed. Select the event you would like to Forward tickets from.

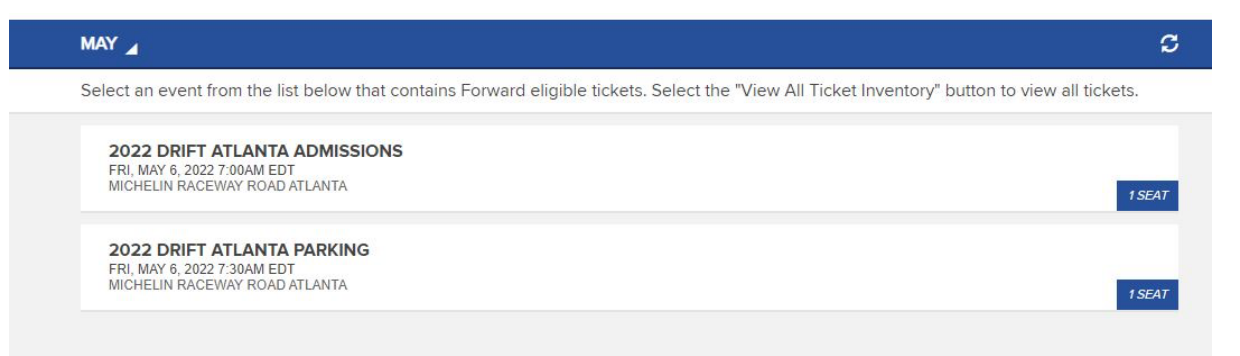

## Select the Tickets you wish to Forward and click 'CHOOSE FRIEND'

| ء 🖌                   | SELECT TICKETS TO FORWARD                                                       |                                      |        |  |
|-----------------------|---------------------------------------------------------------------------------|--------------------------------------|--------|--|
| 202<br>FRI, M<br>MICH | 2 DRIFT ATLANTA ADMISSION<br>AY 6, 2022 7:00AM EDT<br>ELIN RACEWAY ROAD ATLANTA | S                                    |        |  |
| Selec                 | t the tickets you wish to forward                                               | and then select "Choose Friend" belo | w.     |  |
| SE                    | LECT ALL                                                                        |                                      |        |  |
|                       | SECTION 2DAY                                                                    | ROW GA                               | SEAT 1 |  |
|                       |                                                                                 |                                      |        |  |
|                       |                                                                                 |                                      |        |  |
|                       |                                                                                 |                                      |        |  |
|                       |                                                                                 |                                      |        |  |
|                       |                                                                                 |                                      |        |  |
|                       |                                                                                 |                                      |        |  |
|                       |                                                                                 |                                      |        |  |
|                       |                                                                                 |                                      |        |  |
|                       |                                                                                 |                                      |        |  |
|                       |                                                                                 |                                      |        |  |
|                       |                                                                                 |                                      |        |  |
|                       |                                                                                 |                                      |        |  |
|                       |                                                                                 |                                      |        |  |
|                       |                                                                                 |                                      |        |  |
|                       |                                                                                 |                                      |        |  |
|                       |                                                                                 | CHOOSE FRIE                          | ND     |  |
|                       |                                                                                 |                                      |        |  |

Choose the friend who will receive your tickets or select 'ADD FRIEND'. *Use the Find Friend search box to filter your list* 

## My Ticketing Account – Forwarding Overview

| FORWARD TO A FRIEND                                                                                                    |
|----------------------------------------------------------------------------------------------------|
| 2022 DRIFT ATLANTA ADMISSIONS<br>FRI, MAY 6. 2022 7.00AM EDT<br>MICHELIN RACEWAY ROAD ATLANTA                               |
| Choose the friend who will receive your tickets or select "Add Friend". Use the Find Friend search box to filter your list. |
| FIND FRIEND                                                                                                    |
| JOHN SMITH<br>John smith@email.com                                                                                          |
|                                                                                                    |
|                                                                                                    |
|                                                                                                    |
|                                                                                                    |
| ADD FRIEND                                                                                                    |

Select 'FORWARD TICKETS' to complete the process or select 'ADD MORE TICKETS' to include additional tickets from a different event. To change recipient, click the edit pencil in the upper right corner.

| <                   | FORWARD TICKETS                                                                   |                                        |                                      |   |
|---------------------|-----------------------------------------------------------------------------------|----------------------------------------|--------------------------------------|---|
| 202<br>FRI,<br>MICI | 22 DRIFT ATLANTA ADMISSIO<br>MAY 6, 2022 7:00AM EDT<br>HELIN RACEWAY ROAD ATLANTA | NS                                     |                                      |   |
| Sele                | ect "Forward Tickets" to complet                                                  | e the process or Select "Add More Ticl | kets" to include additional tickets. |   |
| Fo<br>JO<br>joh     | rwarding To<br>HN SMITH<br>n.smith@email.com                                      |                                        |                                      | / |
| х                   | SECTION 2DAY                                                                      | ROW GA                                 | SEAT 1                               |   |
|                     |                                                                                   |                                        |                                      |   |
|                     | ADD MORE                                                                          | TICKETS                                | FORWARD TICKETS                      |   |

Once tickets have been forwarded, you can close your browser.

| SUCCE                                                        | SS! 🗶                                                                                                    |  |  |  |
|--------------------------------------------------------------|----------------------------------------------------------------------------------------------------|--|--|--|
| Your tick<br>tickets g<br>tickets ti<br>unless ti<br>resold. | kets have been forwarded. To recall these<br>go to the event list and select recall to choose<br>o recall. Tickets can be recalled at any time<br>he tickets have been listed for resale or |  |  |  |
| ОК                                                           |                                                                                                    |  |  |  |